# Raspberry Pi 4 – Based Multi-mode Beacon using Wav Files for Signal Generation

Roger Rehr W3SZ 5/21/2024

**Goal:** Multi-mode beacon, including WSJT modes, CW, and SSB using audio files to generate the signals.

**Model:** Use a USB GPS dongle to GPS time-align the Raspberry Pi 4, so that the timing of the audio signals can be set precisely and accurately. Use a python script to control the timing and selection of the audio signals to be sent from the Raspberry Pi to the transmitter.

# Hardware used:

Raspberry Pi 4, 4 GB \$55 https://www.adafruit.com/product/4295

RPi Case \$6 https://www.adafruit.com/product/4301

5V @ 4A power supply https://www.amazon.com/dp/B097P2NLVH

16 GB Micro Ultra San Disk many choices on Amazon and elsewhere, on the order of \$5-6 or less.

# VK-162 G-Mouse USB GPS Dongle

https://www.amazon.com/Navigation-External-Receiver-Raspberry-Geekstory/dp/B078Y52FGQ/ \$17

# I. Initial Setup:

1. Follow the setup guide for the Raspberry Pi starting at this URL:

https://projects.raspberrypi.org/en/projects/raspberry-pi-setting-up/1

2. At step 2, I recommend installing Raspberry Pi OS using Raspberry Pi Imager, following instructions at: <u>https://projects.raspberrypi.org/en/projects/raspberry-pi-setting-up/2</u>

Although the RPi will run "headless" without monitor, keyboard, or mouse when it is controlling the beacon, you do need to connect up to these peripherals while setting it up. The 3<sup>rd</sup> setup page describes these connection details: <u>https://projects.raspberrypi.org/en/projects/raspberry-pi-setting-up/3</u>
 Page 4 completes the setup process: <u>https://projects.raspberrypi.org/en/projects/raspberry-pi-setting-up/4</u>

# **II. Update Operating System:**

1. Left-click the "Terminal" icon at the top left of the Desktop to open a terminal window as shown below:

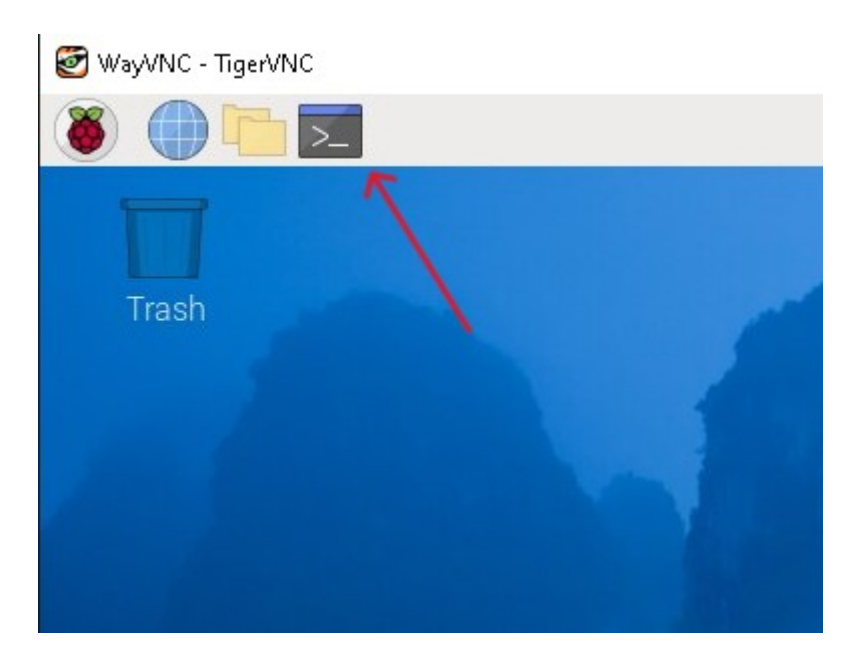

Then type sudo apt update and hit "Enter"

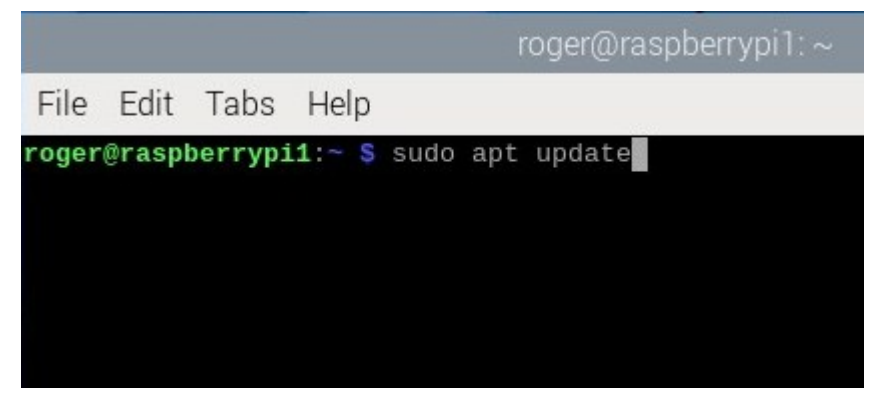

After the update completes, type **sudo apt upgrade** and hit "Enter".

# III. Add GPS Software and Configure it:

This recipe is taken from Mike Richards, G4WNC at: <u>https://photobyte.org/raspberry-pi-stretch-gps-dongle-as-a-time-source-with-chrony-timedatectl/</u>. Mike's procedure worked for me with just a couple of modifications needed, changing "python" to "python3" in a couple of cases. These changes are reflected in the text below.

1.At the command prompt, type **sudo apt -y install gpsd gpsd-clients python3-gps chrony python3-gi-cairo** 

2. Type **sudo nano /etc/default/gpsd** and then edit so that you have the lines shown in white below present:

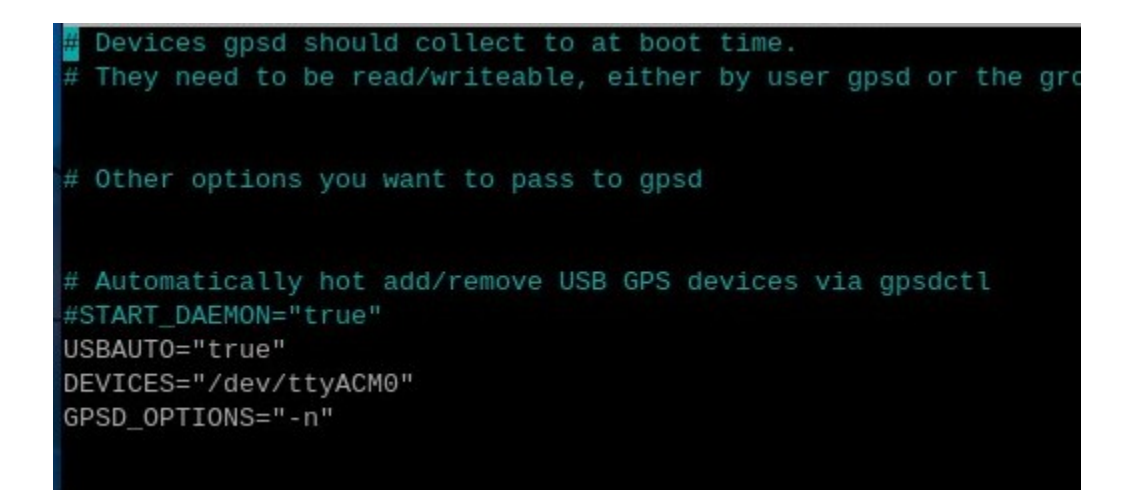

Note that "START\_DAEMON-"true" is commented out. If it is NOT commented out, your GPS dongle will likely not work.

Type **ctl-o** and hit "Enter" to save the modified file, and then type **ctl-x** to close the file.

Now that you are back at the command prompt, type **sudo reboot** to reboot.

After the RPi has rebooted, again open a terminal window, and then type: **systemctl is-active gpsd** 

The terminal should respond with the word "active" on the next line.

#### Then type **systemctl is-active chronyd**

The terminal should again respond with the word "active" on the next line.

Then type **cgps** -**s** and the terminal window should appear similar to below:

| rog                            | ger@raspberry | pi1 |     |     |      |         | ~      | ^   | × |
|--------------------------------|---------------|-----|-----|-----|------|---------|--------|-----|---|
| File Edit Tabs Help            |               |     |     |     |      |         |        |     |   |
|                                |               |     |     |     |      | —Seen 1 | 9/Used | 8   | - |
| Time: 2024-05-21T05:30:13      | 3.000Z (18)   | GNS | SS  | PRN | Elev | Azim    | SNR    | Use |   |
| Latitude: 40.33166270 N        |               | GP  | 3   | 3   | 32.0 | 310.0   | 30.0   | Y   |   |
| Longitude: 75.98708070 W       |               | GP  | 10  | 10  | 10.0 | 168.0   | 20.0   | Υ   |   |
| Alt (HAE, MSL): 289.259, 4     | 402.119 ft    | GP  | 25  | 25  | 23.0 | 45.0    | 20.0   | Y   |   |
| Speed: 0.10 mph                |               | GΡ  | 26  | 26  | 48.0 | 188.0   | 27.0   | Υ   |   |
| Track (true, var): 0.0, -11.   | .7 deg        | GP  | 28  | 28  | 66.0 | 31.0    | 20.0   | Υ   |   |
| Climb: 0.00 ft/min             |               | GP  | 31  | 31  | 69.0 | 290.0   | 28.0   | Υ   |   |
| Status: 3D DGPS FIX (63        | secs)         | GP  | 32  | 32  | 46.0 | 108.0   | 32.0   | Y   |   |
| Long Err (XDOP, EPX): 0.68, +/ | /- 8.3 ft     | SB: | 133 | 46  | 19.0 | 244.0   | 31.0   | Υ   |   |
| Lat Err (YDOP, EPY): 0.68, +/  | /- 8.4 ft     | GP  | 1   | 1   | 52.0 | 173.0   | 33.0   | Ν   |   |
| Alt Err (VDOP, EPV): 1.44, +/  | /- 47.4 ft    | GP  | 2   | 2   | 1.0  | 261.0   | 18.0   | Ν   |   |
| 2D Err (HDOP, CEP): 0.96, +/   | /- 32.1 ft    | GP  | 4   | 4   | 6.0  | 301.0   | 0.0    | Ν   |   |
| 3D Err (PDOP, SEP): 1.73, +/   | /- 166 ft     | GP  | 12  | 12  | 0.0  | 34.0    | 0.0    | Ν   |   |
| Time Err (TDOP): 0.94          |               | GP  | 16  | 16  | 11.0 | 198.0   | 19.0   | Ν   |   |
| Geo Err (GDOP): 1.97           |               | GP  | 29  | 29  | 12.0 | 91.0    | 22.0   | Ν   |   |
| Speed Err (EPS): +/- 1.4       | mph           | SB: | 135 | 48  | 22.0 | 241.0   | 0.0    | Ν   |   |
| Track Err (EPD): n/a           |               | SB: | 138 | 51  | 33.0 | 223.0   | 0.0    | Ν   |   |
| Time offset: 0.071550          | 6985 s        | QZ  | 1   | 193 | n/a  | Θ.Θ     | 0.0    | N   |   |
| Grid Square: FN20ah19          | 9             | QZ  | 2   | 194 | n/a  | 0.0     | 23.0   | Ν   |   |
|                                |               | Mol | re  |     |      |         |        |     | 1 |
|                                |               |     |     |     |      |         |        |     |   |

## Next, type sudo nano /etc/chrony/chrony.conf

and you should see a file that begins as shown below:

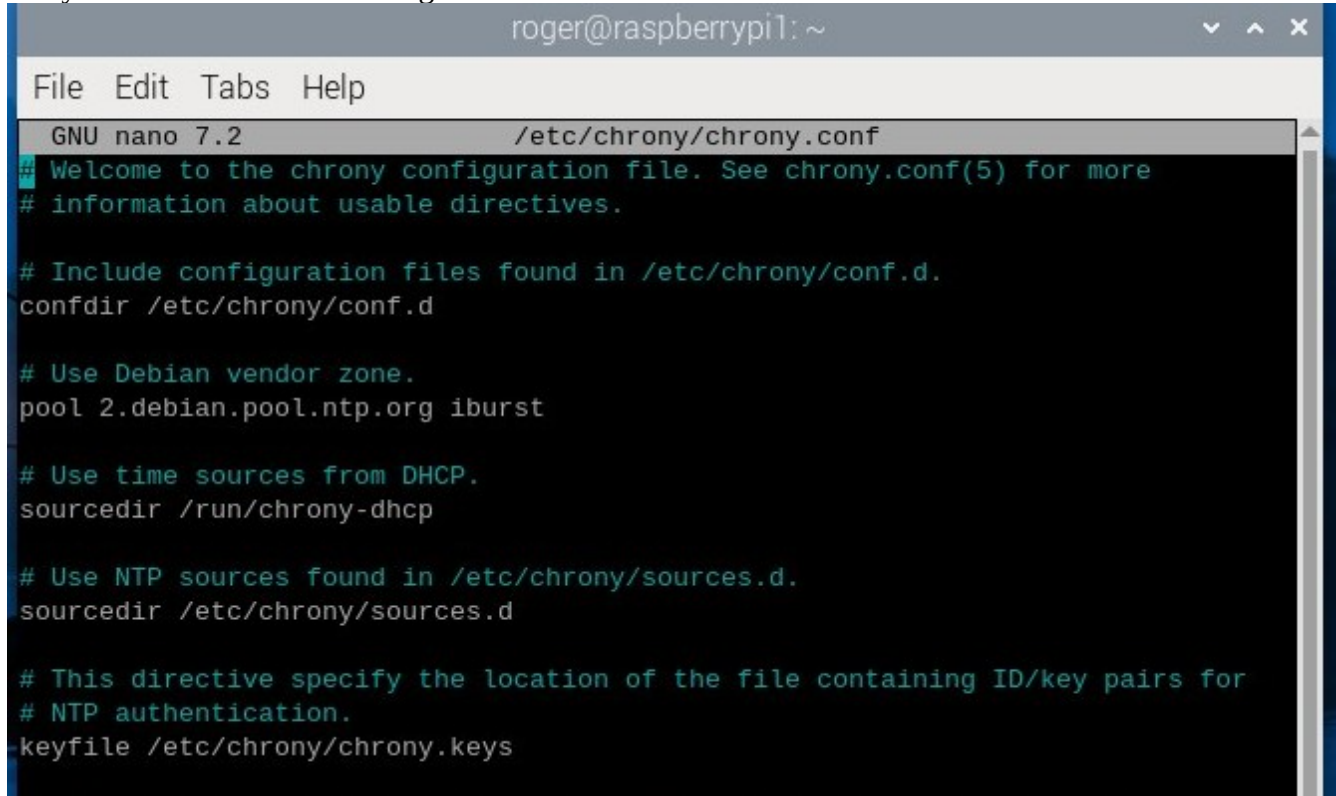

modify the chrony configuration file by scrolling to the bottom of the file and adding the following line to the end of the configuration file: refclock SHM 0 offset 0.5 delay 0.2 refid NMEA

Type **ctl-o** and hit "Enter" to save the modified file, and then type **ctl-x** to close the file.

Check that all is well by typing: **chronyc sources -v** 

You should see a window that looks something like below, and "NMEA" should be somewhere on the list. If you have internet access, then there will be other time sources as well.

#### 

| Source mode '^' = se                | rver, '=  | =    | peer,   | '#' = l | ocal clo  | ck.      |       |       |
|-------------------------------------|-----------|------|---------|---------|-----------|----------|-------|-------|
| <pre>/ Source state '*' = cu</pre>  | rrent bes | st,  | '+' = ( | combine | d, '-' =  | not com  | bined | r     |
| / 'x' = may b                       | e in erro | or,  | '~' = 1 | too var | iable, '' | ?' = unu | sable |       |
| IT.                                 |           |      |         |         | - xxxx [  | уууу] -  | +/- z | ZZZ   |
| Reachability regist                 | er (octai | l) - |         | 1       | xxxx =    | adjuste  | d off | set,  |
| Log2(Polling interview)             | al)       |      | 1       | 1       | уууу =    | measured | d off | set,  |
| 11                                  |           |      | 1       | 1       | zzzz =    | estimate | ed er | ror.  |
| IT                                  |           |      | T       |         |           |          |       |       |
| MS Name/IP address                  | Stratum P | Poll | Reach   | LastRx  | Last sa   | mple     |       |       |
| #x NMEA                             | <br>0     | 4    | 377     | 19      | -431ms[   | -431ms]  | +/-   | 100ms |
| ^* time.cloudflare.com              | 3         | 8    | 377     | 174     | +240us[   | +344us]  | +/-   | 15ms  |
| ^+ static.190.111.161.5.cli         | > 4       | 8    | 377     | 104     | -867us[   | -867us]  | +/-   | 17ms  |
| <pre>^+ t1.time.gq1.yahoo.com</pre> | 2         | 7    | 377     | 111     | +300us[   | +300us]  | +/-   | 40ms  |
| ^- 208.67.75.242                    | 3         | 8    | 377     | 111     | +155us[   | +155us]  | +/-   | 100ms |
| roger@raspberrypi1:~ \$             |           |      |         |         |           |          |       |       |

#### IV. Add and Modify Beacon-Related Files

The following files will need to be added to your home directory which is /home/yourusername. For example, my home directory is /home/roger:

bash script

BeaconPlayAudio3.py

Your audio files. In this example, these are <u>W3SZ\_Beacon\_CW.wav</u>, <u>W3SZ\_Beacon\_SSB3.wav</u>, and <u>Q65\_60C\_140.wav</u>.

Samples of each of these files can be obtained by clicking on their embedded links above. However, if you don't yet know your way around the RPi the easiest way to put these files into the proper directory is likely to use the RPi's web browser to download the zip file at

<u>https://w3sz.com/pythonbeacon/webbeaconfiles.zip</u> then type the following commands into a terminal window, in each case substituting your username for "roger":

sudo mv /home/roger/Downloads/webbeaconfiles.zip /home/roger/
unzip -j webbeaconfiles.zip

You can start the browser from the Desktop by left-clicking the globe icon in the upper left corner of the Desktop:

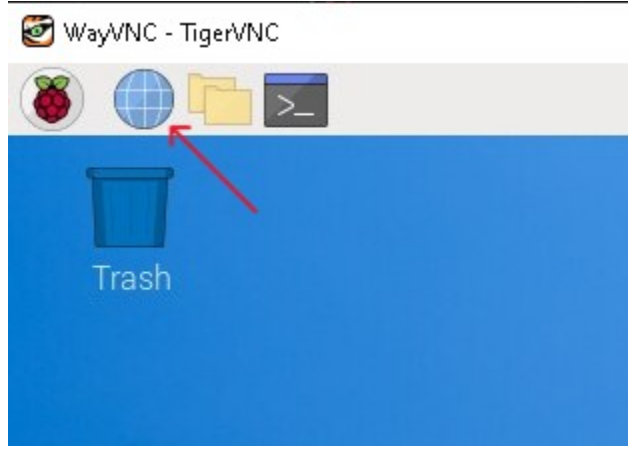

The contents of the file bash\_script are as below:

```
#!/bin/bash
/bin/sleep 30 && /usr/bin/python3 /home/roger/BeaconPlayAudio3.py &
```

Using nano as described several times above you need to change the text "roger" in this file to your username and then save the modified file.

Similarly, in the file BeaconPlayAudio3.py , where "roger" appears in the path for each of the sound files, you need to change it to your username.

You need to set the permissions on the bash script and python files so that they can be executed. Using a terminal window, move to your home directory where these files reside and type: **sudo chmod +x bash\_script** and then hit "Enter" and then type: **sudo chmod +x BeaconPlayAudio3.py** and then hit "Enter.

Note that aplay supports only wav, raw, au, and voc audio file types. It does NOT support mp3 files. Also, remember that the wav file durations need to be shorter than the beacon intervals that you have defined. Here that interval is 60 seconds, and each of the 3 files is 58 seconds duration or less. Depending on the origin of your WSJT mode files, you may need use an app such as Audacity to shorten them by removing the "dead space" after the sequence has completed in order to achieve this.

#### V. Schedule the RPi to start the beacon (by running the file bash\_script) with each reboot

We use crontab to schedule the running of bash\_script with each boot of the RPi. To do this, first type in a terminal window:

#### crontab -e

This will bring up nano with the crontab schedule file loaded. The window will initially look like this:

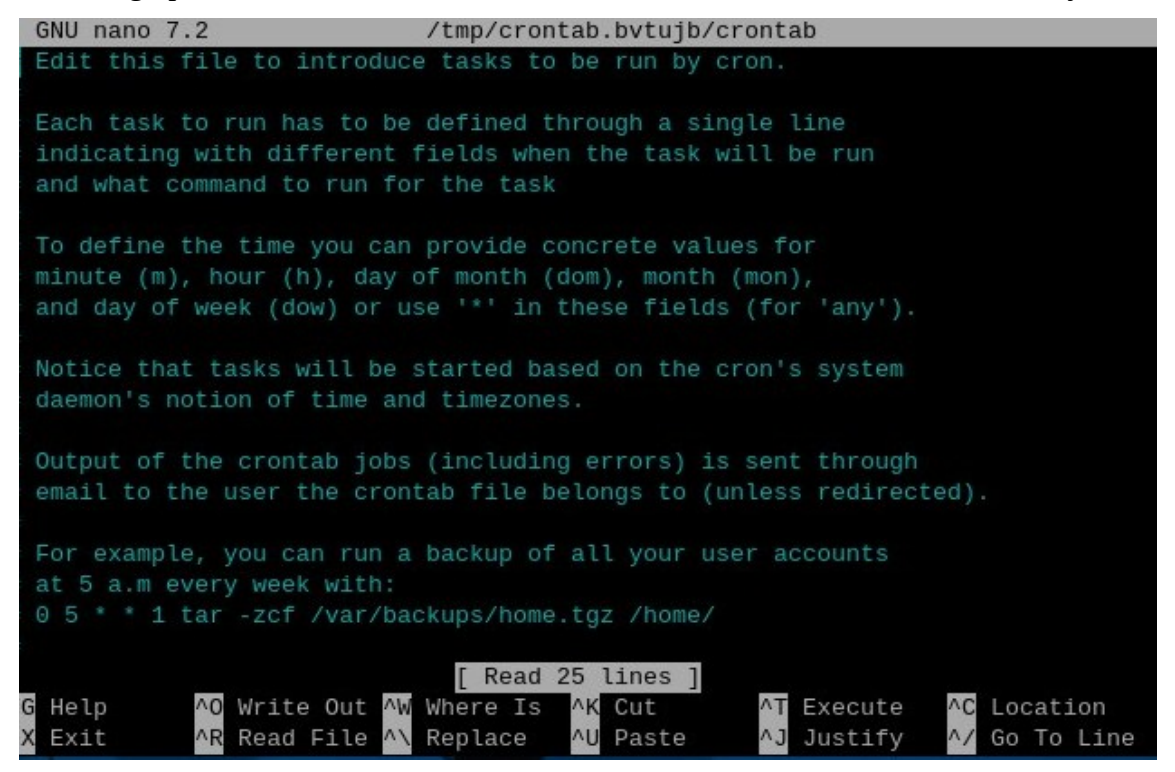

# Scroll to the bottom and add the line:

# @reboot /home/roger/bash\_script

remembering to change "roger" to your username.

Then type **ctl-o** and hit "Enter" to save the modified file, and then type **ctl-x** to close the file.

# VI. Configure Audio Output Device

Because we are starting our script at boot we need to explicitly configure the audio output to use the 3.5 mm jack. To do this, we need to determine the device number by typing, from a terminal window, **cat /proc/asound/cards** and then hitting "Enter". Doing this will produce a response like this:

| roger@raspberrypi1 | :~ \$ cat /proc/asound/cards                                  |
|--------------------|---------------------------------------------------------------|
| 0 [vc4hdmi0        | ]: vc4-hdmi - vc4-hdmi-0<br>vc4-hdmi-0                        |
| 1 [vc4hdmi1        | ]: vc4-hdmi - vc4-hdmi-1<br>vc4-hdmi-1                        |
| 2 [Headphones      | ]: bcm2835_headpho - bcm2835 Headphones<br>bcm2835 Headphones |
| roger@raspberrypi1 | :~ \$                                                         |

Of course we don't want devices 0 or 1 as they are both hdmi devices, so we want device 2. We need to create (or modify, if it has already been created) the configuration file for asound. To do this, type **sudo nano /etc/asound.conf** 

and then write the following 2 lines into the file, changing the device number if it is not 2 for your installation:

## defaults.pcm.card 2 defaults.ctl.card 2

and then type **ctl-o** and hit "Enter" to save the modified file, and then type **ctl-x** to close the file.

You should already be a member of the audio group, but to make sure of this go ahead and type in a terminal window:

**sudo adduser "username" audio** where "username" is your username, which you must place in double quotes in this instance.

# VII. Configure RPi to auto login to the console when booting

We saved this item until last because after you perform this step, you will boot into the console (terminal window) instead of into the Desktop. You need to have auto login enabled so that the script and audio can run automatically every time the RPi boots up. You want to log into the console rather than into the Desktop when the RPi is running headless at the beacon site to reduce overhead.

This step is done using the raspi-config utility, which is available from a terminal window, and raspiconfig can be used to change this configuration detail as many times as you like.

First, from a terminal window type **sudo raspi-config** and you will see the window below:

| Raspberry Pi Softw                                                                                                    | ware Configuration Tool (raspi-config)                                                                                                    |
|----------------------------------------------------------------------------------------------------|----------------------------------------------------------------------------------------------------|
| 1 System Options<br>2 Display Options<br>3 Interface Options<br>4 Performance Options<br>5 Localisation Options<br>6 Advanced Options<br>8 Update<br>9 About raspi-config | Configure system settings<br>Configure display settings<br>Configure connections to peripherals<br>Configure performance settings<br>Configure language and regional settings<br>Configure advanced settings<br>Update this tool to the latest version<br>Information about this configuration tool |
| <pre>&lt;<select></select></pre>                                                                                                    | <finish></finish>                                                                                                    |

Hit "Tab" to highlight the <Select> icon, as shown above. Then hit "Enter" and you will be presented with the window below:

Arrow-down to "S5 Boot / Auto Login Select boot into desktop or to command line"

| Kaspbenny PI Son                                                                                                    | reware configuration foor (raspi-config)                                                                                                    |
|----------------------------------------------------------------------------------------------------|----------------------------------------------------------------------------------------------------|
| S1 Wireless LAN<br>S2 Audio<br>S3 Password<br>S4 Hostname<br>S5 Boot / Auto Login<br>S6 Splash Screen<br>S7 Power LED<br>58 Bouscon | Enter SSID and passphrase<br>Select audio out through HDMI or 3.5mm jack<br>Change password for the 'roger' user<br>Set name for this computer on a network<br>Select boot into desktop or to command line<br>Choose graphical splash screen or text boot<br>Set behaviour of power LED<br>Choose default upb because |
| <pre>Select&gt;</pre>                                                                                                    | <back></back>                                                                                                    |

Then hit "Tab" to highlight the *Select>* icon. Then hit "Enter"

Then Arrow down to "B2 Console Autologin Text console, automatically logged in as 'user' user"

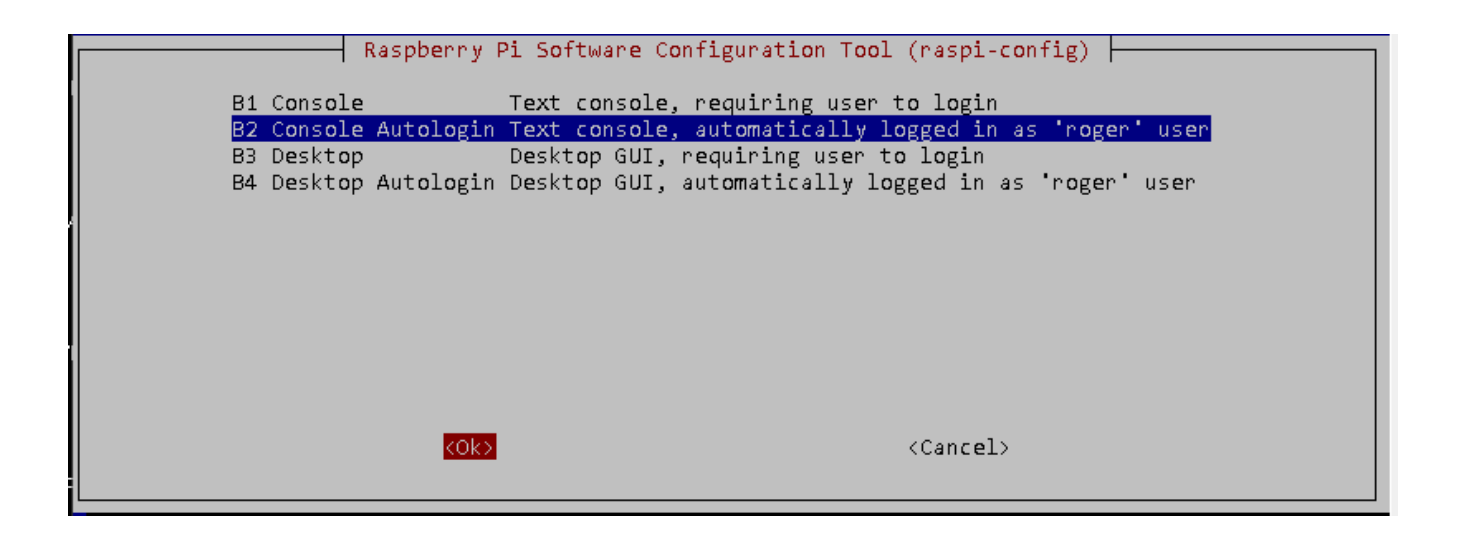

Then hit "Tab" to highlight the *<*OK*>* icon. Then hit "Enter"

This will take you back to the main menu.

Hit "Tab" and "Tab" again to highlight the <Finish> icon, as shown below: Raspberry Pi Software Configuration Tool (raspi-config)

| 1 System Options       | Configure system settings                 |
|------------------------|-------------------------------------------|
| 2 Display Options      | Configure display settings                |
| 3 Interface Options    | Configure connections to peripherals      |
| 5 Localisation Options | Configure language and regional settings  |
| 6 Advanced Options     | Configure advanced settings               |
| 8 Update               | Update this tool to the latest version    |
| 9 About raspi-config   | Information about this configuration tool |
|                        |                                           |
|                        |                                           |
|                        |                                           |
| 1 <b>5</b> - 1++       |                                           |
| <select></select>      | KFINISN)                                  |
|                        |                                           |

Then hit "Enter". It may take raspi-config a few moments to save your changes before the terminal reappears.

That is all there is to setting up the RPi beacon audio player.

#### **Simple Demonstration**

I did a demonstration of this very simple script by connecting the audio output of the RPi running the script to the audio line input of a Windows 10 computer that was running an instance of WSJT-X set to decode Q65-60C using as audio source the line input.

You can see in the image below of the waterfall that on succeeding minutes the RPi beacon is sending Q65-60C then CW then SSB and then again Q65-60C:

| 🔵 WJXT-X - WSJTX_W | /AVE - Wide Graph |                             |             |         |      | _33      |           |
|--------------------|-------------------|-----------------------------|-------------|---------|------|----------|-----------|
| Controls           | 1000              | 1500 20                     | 100 25<br>  | 500<br> | 3000 | 3500<br> | 4000      |
| 00:06 20m          |                   |                             |             |         |      |          |           |
| 00:05 20m          |                   |                             |             |         |      |          |           |
| 00:04 20m          | 1000              |                             |             |         |      |          |           |
| 00:03 20m          |                   |                             |             |         |      |          |           |
|                    | <u>₩</u>          | R 73                        |             |         |      |          |           |
| Bins/Pixel 7       | Start 200 Hz 🜩    | Palette Adjust<br>Default ~ | E Flatten R | ef Spec |      |          | ec 30 % 🖨 |

A three-minute recording of the beacon audio output as received on the Windows 10 computer is <u>here</u>.

# The WSJT-X GUI below shows Q65-60C decodes occurring at 3 minute intervals, as expected:

| The w    | 211      | $-\Lambda ($ | JUIU    | Jero        | ow sho     | ows Qo     | 2-00C at   | ecodes o    | ccur | ring a      | uзı | mm     | ute II  | itervais, a     | as expo | ected | ι.           |          |
|----------|----------|--------------|---------|-------------|------------|------------|------------|-------------|------|-------------|-----|--------|---------|-----------------|---------|-------|--------------|----------|
| TL2W 🧿   | -X - W   | 'SJTX_V      | VAVE v  | 2.7.0       | -rc4 by K  | 1JT et al. |            |             |      |             |     |        |         |                 |         |       |              | $\times$ |
| File Cor | nfigurat | ions         | View    | Mode        | e Decode   | Save       | Tools Help |             |      |             |     |        |         |                 |         |       |              |          |
|          |          |              |         |             | Band Activ | ity        |            |             |      |             |     |        | Decodes | containing My C | Call    |       |              |          |
| UTC      | dB       | DT           | Freq    |             | Message    | e          |            |             | UTC  | dB          | DT  | Freq   | 1 M     | iessage         |         |       |              |          |
| 2342     | 10       | 0.1          | 1000    | :           | W3SZ/B     | FN2OAG     | qO         | ^           |      |             |     |        |         |                 |         |       |              | ~        |
| 2345     | 14       | 0.1          | 1000    | :           | W3SZ/B     | FN2OAG     | qO         |             |      |             |     |        |         |                 |         |       |              |          |
| 2348     | 11       | 0.1          | 1000    | :           | W3SZ/B     | FN2OAG     | qO         |             |      |             |     |        |         |                 |         |       |              |          |
| 2351     | 13       | 0.1          | 1000    | :           | W3SZ/B     | FN20AG     | qO         |             |      |             |     |        |         |                 |         |       |              |          |
| 2354     | 3        | 0.2          | 1000    | :           | W3SZ/B     | FN2OAG     | qO         |             |      |             |     |        |         |                 |         |       |              |          |
| 2357     | 4        | 0.4          | 1000    | :           | W3SZ/B     | FN2OAG     | qO         |             |      |             |     |        |         |                 |         |       |              |          |
| 0000     | 4        | 0.4          | 1000    | :           | W3SZ/B     | FN2OAG     | qO         |             |      |             |     |        |         |                 |         |       |              |          |
| 0003     | 3        | 0.4          | 1000    | :           | W3SZ/B     | FN20AG     | qO         |             |      |             |     |        |         |                 |         |       |              |          |
| 0006     | 5        | 0.4          | 1000    | :           | W3SZ/B     | FN2OAG     | dD         |             |      |             |     |        |         |                 |         |       |              |          |
| 0009     | 6        | 0.1          | 1000    | :           | W3SZ/B     | FN2OAG     | q0         |             |      |             |     |        |         |                 |         |       |              |          |
| 0012     | 6        | 0.1          | 1000    | :           | W3SZ/B     | FN2OAG     | qO         |             |      |             |     |        |         |                 |         |       |              |          |
| 0015     | 5        | 0.1          | 1000    | :           | W3SZ/B     | FNZUAG     | qu         |             |      |             |     |        |         |                 |         |       |              |          |
| 0018     | 7        | 0.1          | 1000    | •           | W35Z/B     | FNZUAG     | qU<br>0    |             |      |             |     |        |         |                 |         |       |              |          |
| 0021     | 5        | 0.1          | 1000    | :           | W352/B     | FNZUAG     | qU<br>~2   |             |      |             |     |        |         |                 |         |       |              |          |
| 0024     | 9        | 0.1          | 1000    | -           | ພວລ2/ມ     | FNZUAG     | qu         | *           |      |             |     |        |         |                 |         |       |              | ~        |
| Log C    | 250      |              | Stop    |             | Monita     | ar 👘 👘     | Erase      | Clear Avg   |      | Decode      |     | Enab   | le Tx   | Halt Tx         | Т       | une   | $\checkmark$ | Menus    |
|          |          |              |         | 14          | 074.00     | 0          | Tx even/1s | it .        |      |             |     | -      |         |                 |         |       |              | Duar     |
|          | Ť        | -            | -       | L-1.        | 074.00     | 0          | Tx 10      | 00 Hz       | -    |             |     | $\geq$ | Gen     | erate Std Msgs  | Next    | No    | N            | PWr      |
| Г        |          | н            | [       | DX Ca       | ll         | DX Grid    | F Tol      | 300 🖨       | ▼    | Submode (   | -   | 2      |         |                 | 0       | T×    | 1            |          |
| -80      | F        | T8           |         |             |            |            | Rx 10      |             |      | lax Drift ( |     |        |         |                 | 0       | T×    | 2            | _        |
| ▶-60     |          | т <i>а</i>   |         |             | (          |            | Repo       | rt -15      |      |             |     |        |         |                 | 0       | T×    | 3            | -        |
| -40      |          |              | Lool    | kup         |            | Add        | T/R        | 60 s        | ÷    |             |     |        |         |                 |         | Tx    | 4            | -        |
| -20      | ľv       | 1SK          |         |             |            |            |            | ito Seg Co. | Nene | ~           | TV6 |        |         |                 |         |       | -            | _        |
|          | C        | 265          | - 20    | 02 <b>-</b> | 4 May      | 23         |            |             | None | ~           | 1.0 |        |         |                 | ~ 0     | IX    | 5            | -        |
| 54 dB    | J        | T65          |         | 00          | ):26:02    | 2          |            |             |      |             |     |        | CQ W5L  | UA EM13         |         | Tx    | 6            | -        |
| 1        |          |              |         |             |            |            |            |             |      |             |     |        |         |                 |         |       |              |          |
| Recei    | ving     |              | Q65-600 | C           |            |            | 46 4       | 7           |      |             |     |        |         |                 |         | 2,    | '60 W        | /D:0m    |

**Summary:** A simple python / Raspberry Pi audio beacon controller with GPS-aligned transmit timing is described and detailed instructions for its implementation are given. The project is easily expanded to provide more complicated audio sequencing, and the RPi's GPIO could be used to generate CW rather than using the method described in this description.

Roger Rehr W3SZ 5/21/2024